## jK'Vh; vk; quản làFkku gknLiVy eavkWykblu vikhtuVetV ysusch ifØ; k&

I oli Fke vkidks, u-vkb-, ; k vksvkj-, I dh oci kbV ij foftV djuk gkskA , uvkb, dh oci kbV ds eq[; ist ij U; nt I D'ku ea fynd fn; k x; k gå ft I s fDyd djus ij nnljk ist [kgyskA ml ea i qu% fynd ij fDyd djuk gå bl ds mijkUr vksvkj-, I dh oci kbV [kgy tk; sch tgkWvkidks vkMuykbL jftLV3ku djus grq dq I kiku i kyu djus gå

- vki nksizdkj I svikbouVebV ysldrsg&
- v- vk/kkj uEcj dsl kFkA
- c- fcuk ∨k/kkj uEcj d**A**
- v- vk/kkj uEcj dsl kFk‰
  - 1& foMkseafn; sx; stxg ij vk/kkj uEcj Mkydj I cfeV cVu nckuk gA
  - 2& vk/kkj ij jftLVMZ eksckby uEcj ij vk; sOTP dksfo&Mkseafn; sx; sLFkku ij v&dr dj ikd hM cVu nckuk g&
  - 3& blls∨kidslEcfU/kr tkudkjh inf′kr gkxh rFkk uhpsfn;sx;sikd hM cVu dksnckuk gå
  - 4&  $\vee$ c jkT;] gkNLiVy  $\vee$ k§ foHkkx dkspudj ikshM cVu nckuk gA
  - 5& miyC/k ∨ksihMh fnukad dkspuµdjiksihM cVu nckuk g&
  - 6& cql vikhbUVebV cVu dksnckdj viuh fjfl IV fibV djdsgkhLiVy ds vkhbykb2u jftLV3ku ij lEidZdjuk g& lkFk gh vkidseksckby ij bldh inf"V grqesist Hkh vk; skA
- c- fcuk vk/kkj uEcj dA
  - 1& foMkseavk/kkj uEcj ughag§i fynd ij fDyd djuk g&
  - 2& fn; sx; stxg ij viuk ekckby uEcj Mkydj I cfeV cVu nckuk gå
  - 3& fn; sx; seksckby uEcj ij vk; sOTP dksfoMkseafn; sx; sLFkku ij vadr dj ikd hM cVu nckuk ga
  - 4& ∨c ∨iuk uke] firk dk uke] tUefrfFk ,oairk ∨kfn ifof"V; kWHkjdj ikd hM cVu nckuk gå
  - 5& vkxsmijkOr v-4 Isvkxsdk Øe ikyu djuk gå

## HOW CAN I GET ONLINE APPOINTMENT

## You can get online appointment by either of the two Methods

I. By using your AADHAAR NUMBER, if you are having the AADHAAR Card II. By using your MOBILE NUMBER, if you are not having AADHAAR card

I. By Using your AADHAAR Number

Steps to follow:

- 1. You can directly surf in on ORS website(ors.gov.in)/ Android APP available on Google play store
- 2. Otherwise you surf in on NIA website nia.nic.in and click on the link appear in News Section.
- 3. Then New Window will Open with new link and click on the link which redirects you to ORS site.
- 4. Enter Your AADHAAR Number at the given place and submit.
- 5. You will get One Time Password(OTP)on your registered mobile in your Aadhaar
- 6. Enter the same OTP in the given space and click on PROCEED button.
- 7. New window will open with your Adhaar Information to verify yours and click on PROCEED Button.
- 8. Enter the state. Hospital and Department you want to take appointment and click on PROCEED Button.
- 9. New window will open with available OPD Dates in Green Colour and select the date on which you require Appointment and click on the date and automatically it takes on the specified date and click the PROCEED Button.
- 10.New window will open with the selected information, Click on the Book Appointment Button and taken the print.
- 11. Come along with the print page to the counter oriented for online appointees.
- 12. You will also get the appointment confirmation SMS on your mobile.
- II. By using your MOBILE NUMBER, if you are not having AADHAAR card

Steps to Follow

- 1. The steps 1-3 are same.
- 2. Click on the Button "Don't Have AADHAAR".
- 3. New window will open Enter your Mobile Number in the given space and Submit.
- 4. You will get One Time Password on your mobile.
- 5. Enter the same on given space and click on PROCEED button.
- 6. New window will open.
- 7. Enter the patient's details like Name. Father's Name and Date of Birth etc and Click on PROCEED button.
- 8. Follow the remaining 8-12 steps as mentioned in I Method (With AADHAAR).